# Zwei Wege mehrere Textzeilen in einer Zelle zu erfassen

#### 2. August 2018

Etliche Funktionen erleichtert in Office Excel die Texteingabe. Zellenbedingt wird aber oft nicht der ganze Text angezeigt. Nur wenn benachbarte Zellen nicht verwendet werden, ist der komplette Text sichtbar. Gleich zwei Funktionen ermöglichen dir mehrzeilige Zellenbeschriftungen.

### **Manueller Zeilenumbruch**

Für gelegentliche mehrzeilige Texteingaben drückst du beim Erreichen des Zellenendes die Tastenkombination [Alt][Enter]. Dadurch erfolgt ein **Zeilenumbruch** und du kannst den gewünschten Text weiterschreiben. Gegebenenfalls wiederholst du diesen Shortcut entsprechend oft.

### Automatischer Zeilenumbruch

Wenn du einen automatischen Zeilenumbruch bevorzugst, dann geht das natürlich auch. Markiere die betreffende Spalte (oder Zelle) und drücke die Tastenkombination [Strg][1].

Im Dialogfenster **Zellen formatieren** wechselst du zum Register **Ausrichtung** und aktivierst im Bereich **Textsteuerung** die Option **Zeilenumbruch**. Speichere diese Änderung mit **OK**. Ab sofort schaltet Excel automatisch in die nächste Zeile, wenn der Zellenrand erreicht wird.

## Hinweis:

Für beide Varianten gilt, dass bei mehrzeiligen Texten die Höhe der Zelle automatisch angepasst wird. Für eine gleichmäßige Tabellenansicht kann man die Schriftgröße verringern, oder die restlichen Zellen an die neue Höhe anpassen.